### Dell Encryption Installation Instructions

## On your local computer

- 1. Login to the computer as a domain user (univ\userid).
- 2. Close all open applications.
- 3. Turn off Screensaver (Type "screensaver turn off" in the Windows Search Box).

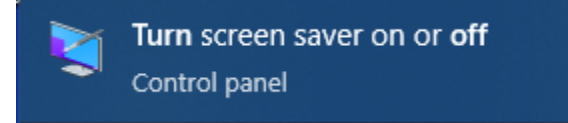

| Screen Saver Settings                                                                                                    | ×  |
|----------------------------------------------------------------------------------------------------|----|
| Screen Saver                                                                                                    |    |
| Screen saver   Settings   Preview     Wait:   1 minutes   On resume, display logon screen     Power management   Conserve energy or maximize performance by adjusting display brightness and other power settings.     Change power settings |    |
| OK Cancel App                                                                                                    | ly |

4. **Disable Sleep Mode** (type power and sleep setting the search box).

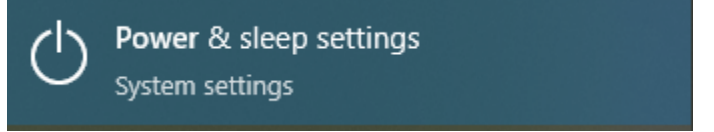

| Power & sleep                              |
|--------------------------------------------|
| Screen                                     |
| On battery power, turn off after           |
| When plugged in, turn off after<br>Never ✓ |
| Sleep                                      |
| On battery power, PC goes to sleep after   |
| 1 hour ~                                   |
| When plugged in, PC goes to sleep after    |

# Go to the shared Google Drive Folder:

https://drive.google.com/drive/folders/13BWVHoCmSaHOCgLx5olycgelyvMRYhuE

5. Download the folder named **Encryption\_11\_6** to your local computer and unzip the file.

## **On your local computer**

| $\rightarrow$ $\checkmark$ $\uparrow$ $\frown$ Oownloads $:$ | Encryption | 11_6-20230131T160202Z-001 > Encryption_11_6 | ٽ ~                |                  | _11_6 |
|--------------------------------------------------------------|------------|---------------------------------------------|--------------------|------------------|-------|
| 📃 Desktop                                                    | * ^        | Name                                        | Date modified      | Туре             | Size  |
| 🖶 Downloads                                                  | *          | Extracted                                   | 1/31/2023 10:15 AM | File folder      |       |
| Documents                                                    | *          | DDEncryption11_6                            | 1/31/2023 10:14 AM | Windows Comma    |       |
| E Pictures                                                   | *          | Dell Encryption Installation Instructions   | 1/31/2023 10:14 AM | Microsoft Word D |       |
| Ems Explorer Temporary Files                                 |            |                                             |                    |                  |       |

#### **Extracted** $\Rightarrow$ Copy to C:\

**DDEncryption11\_6.cmd**  $\Rightarrow$  Right click **DDEncryption11\_6.cmd** and Run as Administrator. **Dell Encryption Installation Instructions**  $\Rightarrow$  user installation manual

- 6. After running the **"DDEncryption11\_6.cmd**", within a few minutes, your computer will reboot.
- 7. After the reboot,

Login as a domain user (univ\<user ID>); Hover your mouse pointer on the Dell Encryption app icon in the Taskbar Notification area (bottom right corner); At this moment, the encryption process must have started automatically; During this time users can resume their work on their computers.

8. Computer will take 2 to 3 hours to complete the encryption process and then it pops up a message about rebooting the computer.

|   | Dell Encryption                                                                                                    |  |  |  |  |  |
|---|----------------------------------------------------------------------------------------------------|--|--|--|--|--|
| A | Updating your Dell Encryption security policies is almost<br>complete. Your computer must be restarted for the<br>updates to take effect. Make sure to save your files/data<br>before the system is rebooted.<br>You can delay the reboot 3 time(s), 15 minutes each<br>time, before the restart will be forced. 01:20<br>remaining                                                                                                    |  |  |  |  |  |
|   |                                                                                                    |  |  |  |  |  |
|   | Reboot Now Postpone                                                                                                    |  |  |  |  |  |
|   | Rain coming へ 回 に 42 PM 1:42 PM 1/19/2023 1/19/2023 |  |  |  |  |  |

9. After reboot, open the Dell Encryption app icon from the Task Bar notification area. A message will display indicating the C: drive is **In compliance**.

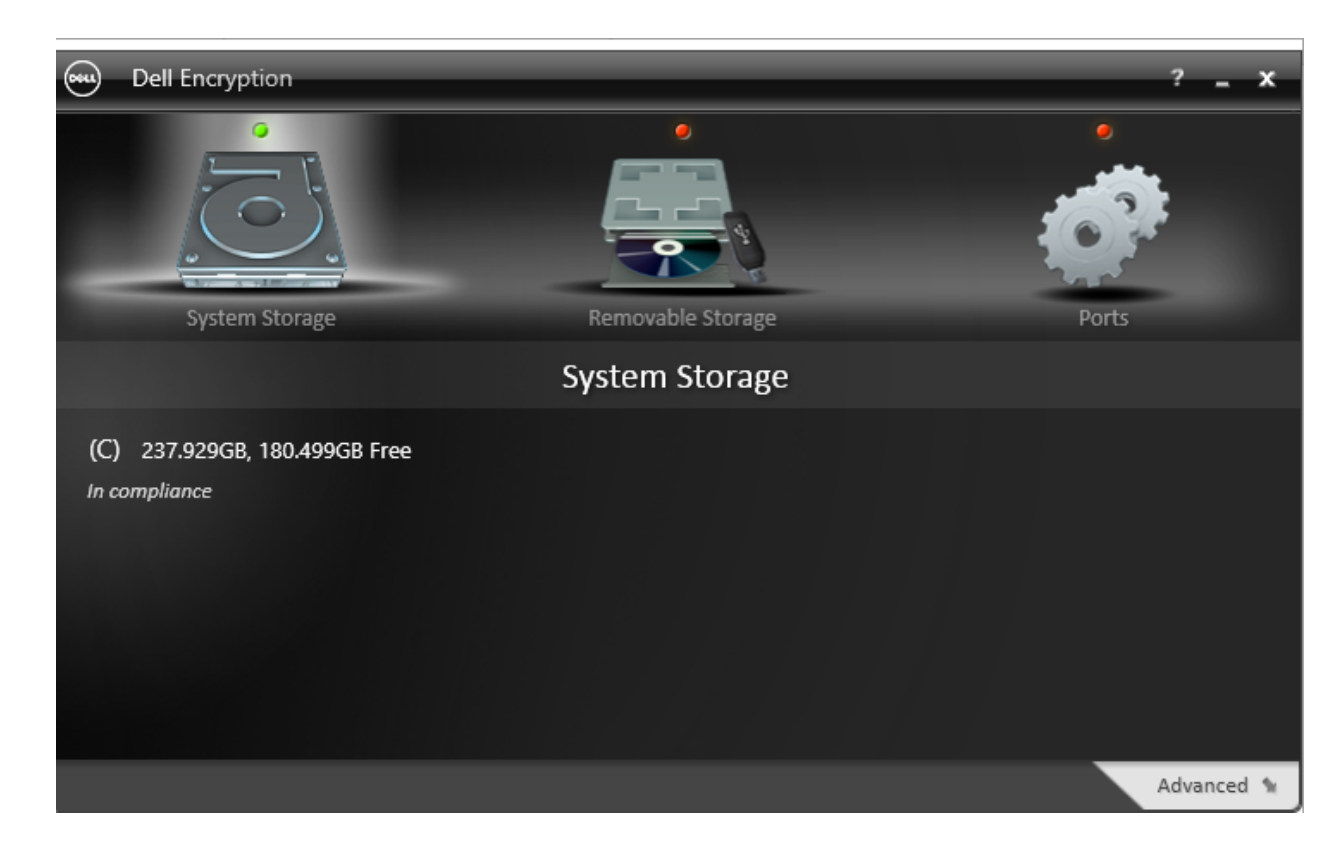

10. Now you can reset your screensaver and power settings. Done.